## レビューキャンペーンの流れ

※新規会員登録で2,000P付与、レビュー投稿で3,000P付与のキャンペーンです。 ※通常の「新規会員登録で1,000Pプレゼントキャンペーン」は適応されません。 ※すでに会員登録されているお客様の新規登録は禁止とさせていただいます。 ※会員登録済みの方はレビュー投稿からお進みください。

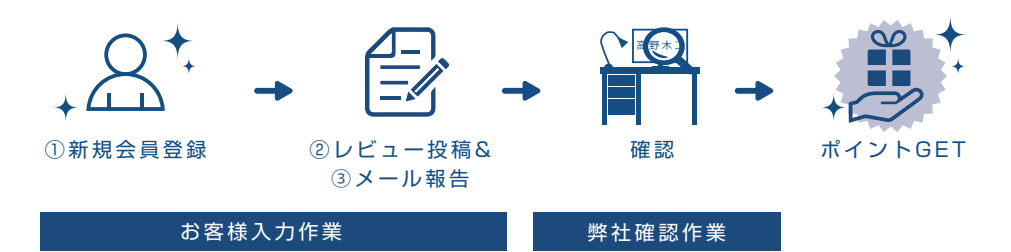

 $\langle | \rangle$ 2000P ①新規会員登録はこちら

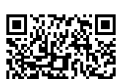

 自社オンラインショップ
 ※会員登録は1家族につき1名様まで 複数登録された場合、特典は無効とさ ※会員登録は1家族につき1名様まで、一回照りのご登録とさせていただきます。同じご住所で違うお名前で 複数登録された場合、特典は無効とさせていただく可能性がございますので、ご了承ください。

NI/Z 3000P

# ②レビュー投稿はこちら

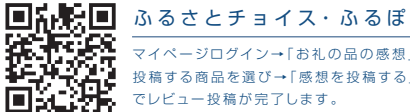

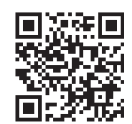

### さとふる

\_\_\_\_\_\_ マイページログイン→「さとふるでの寄付受付履歴」 お礼品を選択→商品ページ画像下「レビューを書く」 でレビュー投稿が完了します。

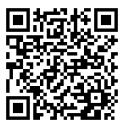

# 楽天

マイページログイン→購入履歴にアクセスし、 「商品レビューを書く」 でレビュー投稿が完了します。

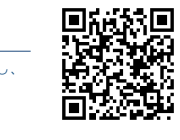

٦ï

# ふるなび

マイページログイン→「寄附受付履歴」 商品ページ画像下「レビューを書く」 でレビュー投稿が完了します。

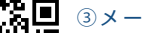

③メール報告
メールフォームから?
のご連絡をお願いし メールフォームから高野木工までレビュー投稿 のご連絡をお願いします。

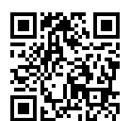

マイページログイン→「寄付履歴」 商品ページ画像下「レビューを書く」 でレビュー投稿が完了します。

au PAY